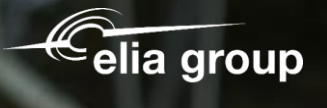

Sohertz

## **Registratie leveranciers**

50hertz

SAP Ariba

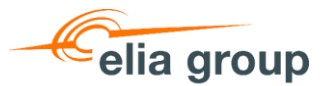

### Agenda

- 1. Gebruik de uitnodigingsmail om uw Ariba-account met ons te verbinden
- 2. Maak een nieuw Ariba-account aan of log in met uw bestaande account
- 3. Vul het inschrijvingsformulier van Elia/50Hertz in en verstuur het

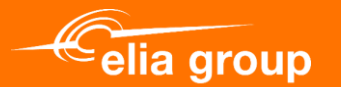

# 1. Gebruik de uitnodigingse-mail om uw Ariba-account met ons te verbinden

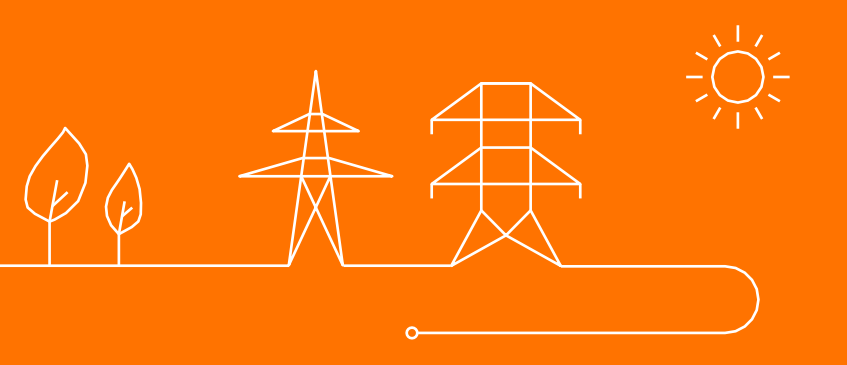

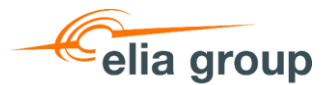

### **E-mail uitnodiging**

- Via deze e-mail kan u uw bedrijf bij ons registreren op SAP Ariba. De gegevens die hier worden gevraagd (bedrijfsgegevens, contactgegevens en bankgegevens) worden gebruikt om uw profiel aan te maken in onze master data (SAP).
- 2. Klik op "Hier" om te beginnen met de registratie

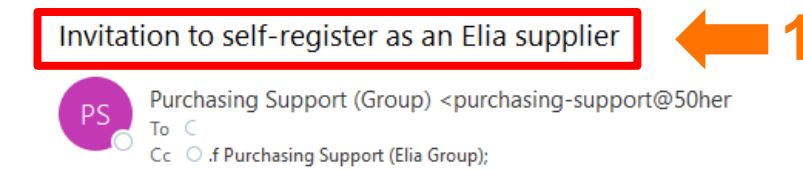

#### Geachte,

U wordt vriendelijk verzocht om u te registreren als leverancier bij Elia op het e-sourcing platform SAP Ariba.

Bekijk deze video op onze website hoe de Ariba registratie uit te voeren, of consulteer de handleiding.

Om uw registratie te kunnen valideren alsook onze leveranciers maximaal te beschermen tegen het frauderisico en misbruik van fondsen vragen wij u om het document dat u kan downloaden tijdens de registratie ingevuld en ondertekend door 2 personen met bevoegdheid bij te voegen aan de registratie.

#### Let op: Deze registratie, inclusief ondertekend document, is noodzakelijk om u een bestelling te kunnen bezorgen en uw facturen te betalen.

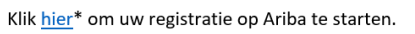

7 🛑 2

De uitwisseling van documenten gelinkt aan bestellingen en facturen verlopen via het <u>SAP Business Network (Ariba Network)</u> voor de entiteiten Elia Asset, Elia Engineering, Elia Group, Elia Transmission Belgium, 50Hertz Offshore GmbH, 50Hertz Transmission GmbH en Eurogrid GmbH. Meer info: <u>Informatie en tools (Elia.be)</u>

Bedankt voor uw medewerking,

Elia Group Purchasing

\*De URL kan u helemaal onderaan deze e-mail terugvinden.

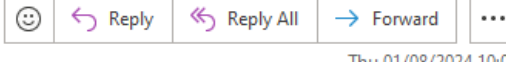

Thu 01/08/2024 10:03

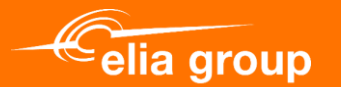

## 2. Maak een nieuw Ariba-account aan of log in met uw bestaande account

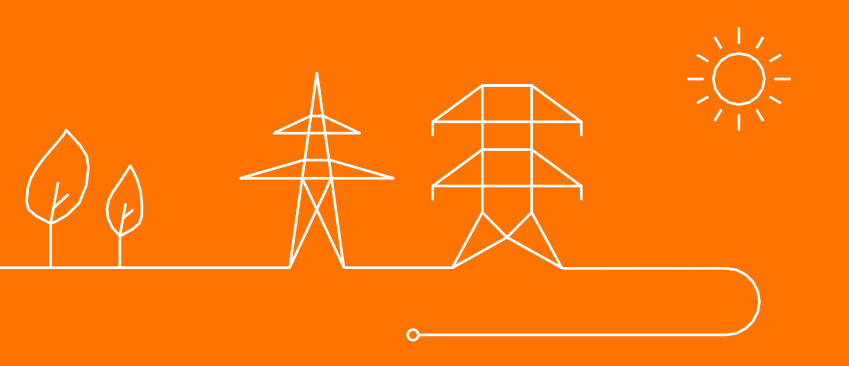

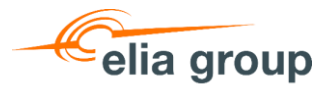

### Log in of maak een account aan

Via de uitnodigingslink heeft u de volgende 2 keuzes:

- Vul uw gegevens in om een nieuw Ariba-account aan te maken
- Gebruik een bestaand Aribaaccount door te klikken op Inloggen (meer info op <u>dia 10</u>)

| Ariba Proposals and Questionnaire                    | 25 🔻                                                       |                                                                      | (                                                               |
|------------------------------------------------------|------------------------------------------------------------|----------------------------------------------------------------------|-----------------------------------------------------------------|
| Registreren<br>Om zaken te kunnen doen met Elia Grou | up - Elia - 50Hertz op Ariba, hebt u een Ariba Commerce C  | Cloud-account nodig. <u>Wat is de Ariba Commerce Cloud?</u>          | Registreren Annuleren                                           |
| Als u al een Ariba Commerce Cloud-, SAP f            | Business Network Discovery- of SAP Business Network-accour | ht hebt, klik dan hier om u aan te melden: Aanmelden                 | <b>—</b> 2                                                      |
|                                                      |                                                            |                                                                      |                                                                 |
| Bearijisinformatie                                   |                                                            | * Geeft een verplicht veld aan                                       | SAP Business Network<br>-standaardaccount is<br>gratis          |
| Bedrijfsnaam:*                                       |                                                            |                                                                      | Hebt u al een account?                                          |
| Land/regio:*                                         | Nederland [NLD]                                            | Als uw bedrijf meer dan één kantoor heeft, vul dan het adres van het | Aanmelden                                                       |
| Adres:*                                              | Regel 1                                                    | zoals uw verzendadres, factuuradres of andere adressen.              | Zakelijke banden versterken                                     |
|                                                      | Regel 2                                                    |                                                                      | Werk met uw klant samen via                                     |
| Postcode:*                                           |                                                            |                                                                      | hetzelfde veilige netwerk.                                      |
| Plaats:*                                             |                                                            |                                                                      | Sneller verbinding maken                                        |
| Staat:                                               | Selecteren V                                               |                                                                      | Wissel documenten elektronisch<br>uit en bevorder communicatie. |

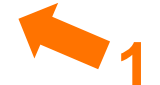

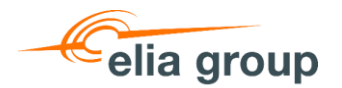

### Een Ariba-account aanmaken

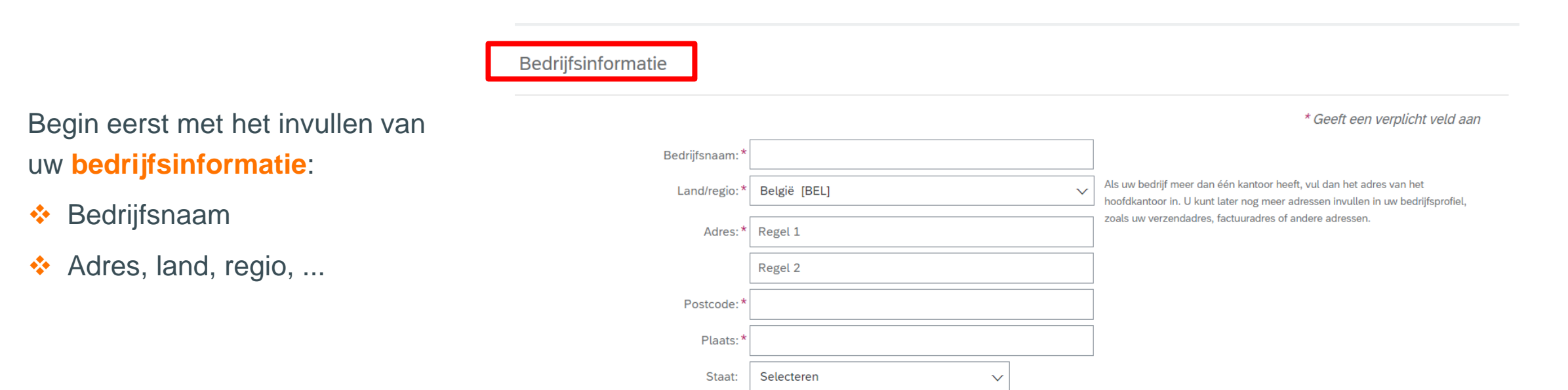

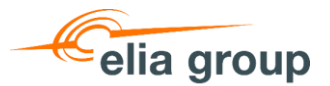

### Een Ariba-account aanmaken

Creëer hier uw account:

- Vul hier uw gebruikersaccountinformatie

   Uw gebruikersnaam moet uniek zijn,
   maar hoeft geen echte mailbox te zijn. Dat
   wil zeggen dat als uw huidige mailbox
   reeds wordt gebruikt voor een ander Ariba
   account, kan u een letter of cijfer
   toevoegen zodat u verder kan met de
   registratie, bijvoorbeeld:
   xxxxx.xxxx2@elia.be
- 2. Ga Akkoord met de gebruiksvoorwaarden en het privacyverklaring van Ariba.
- Bevestig uw registratie door op "Registreren" te klikken.
- Mogelijk wordt u gevraagd om mogelijke dubbele accounts te controleren. U kan dit overslaan tenzij u dit intern wilt controleren.

| Gebruikersaccountinformat                                                                                                    | ie <b>d</b>                                                                               | 1                                                              |                                                   |                                                                                                    |                                         | Meer klanten wereldwijd bereiken                                                       |
|----------------------------------------------------------------------------------------------------|-------------------------------------------------------------------------------------------|----------------------------------------------------------------|---------------------------------------------------|----------------------------------------------------------------------------------------------------|-----------------------------------------|----------------------------------------------------------------------------------------|
| Naam:*                                                                                                    | Voornaam                                                                                  | Achternaam                                                     | Pri                                               | * Geeft een verplich<br>rivacyverklaring SAP Business Network                                                                                                    | nt veld aan                             | Meld u aan bij SAP Business<br>Network Discovery en profiteer<br>van meer verkoopleads |
| E-mail: *                                                                                                    |                                                                                           |                                                                |                                                   |                                                                                                    |                                         | Meer informatie                                                                        |
|                                                                                                    | Mijn e-mail gebruiken a                                                                   | ls mijn gebruikersnaam                                         |                                                   |                                                                                                    |                                         |                                                                                        |
| Gebruikersnaam:*                                                                                                    |                                                                                           |                                                                | Mo                                                | oet e-mailindeling hebben (bijv. john@newco.com) (i)                                                                                                    |                                         | Na het registreren, downloadt u de<br>app SAP Ariba Supplier via de Apple              |
| Wachtwoord:*                                                                                                    | Wachtwoord invoeren                                                                       |                                                                | Wa                                                | achtwoorden moeten uit minimaal acht tekens bestaan, waaro<br>ofdletters en kleine letters, cijfers en speciale tekens. $(\hat{i})$                                                                                        | nder                                    | App Store of Google Play op uw<br>mobiele apparaat, zodat u klantorders                |
|                                                                                                    | Wachtwoord opnieuw ir                                                                     | ivoeren                                                        |                                                   |                                                                                                    |                                         | kunt beheren waar u ook maar bent.                                                     |
| Taal:                                                                                                    | Nederlands                                                                                | ~                                                              | ✓ De<br>stu                                       | e taal die gebruikt wordt wanneer Ariba u configureerbare meld<br>uurt. Deze taal is anders dan                                                                                                    | dingen                                  |                                                                                        |
| Orders e-mailen naar:*                                                                                                    |                                                                                           |                                                                | Kla<br>na:<br>ver<br>gev                          | anten kunnen u hun orders sturen via SAP Business Network.<br>ar meerdere contactpersonen in de organisatie wilt sturen, ma<br>rzendlijst en voert u hier de e-mailadressen in. U kunt deze lijs<br>wenst moment wijzigen. | Als u orders<br>aakt u een<br>st op elk |                                                                                        |
| Vertel ons meer over uw be                                                                                                    | edrijf ►                                                                                  |                                                                |                                                   |                                                                                                    |                                         |                                                                                        |
| Ik heb de Gebruiksvoorwaarden gelezen en<br>Ik ga ermee akkoord dat SAP Business Netv<br>toepasselijke instellingen voor profielzichtba | ga ermee akkoord.<br>/ork delen van mijn (bedrijfs)inf<br>arheid. Bekijk de Privacyverkla | ormatie toegankelijk maakt voo<br>ring SAP Business Network om | oor andere gebruikers e<br>m te zien hoe we perso | en het publiek op basis van mijn rol binnen het SAP Business I<br>bonlijke gegevens verwerken.                                                                                                    | Network en de                           | <b>4</b> 2                                                                             |
|                                                                                                    |                                                                                           |                                                                |                                                   |                                                                                                    |                                         | Registreren Annuleren                                                                  |
|                                                                                                    |                                                                                           |                                                                |                                                   |                                                                                                    |                                         |                                                                                        |
| i Mogelij                                                                                                    | k bestaande a                                                                             | iccounts                                                       |                                                   |                                                                                                    |                                         | 3                                                                                      |
| We hebben<br>Controleer d                                                                                                    | ontdekt dat er<br>it voordat u e                                                          | al een SAP B<br>en nieuwe acc                                  | Business N<br>count aanr                          | letwork-account is geregistr<br>maakt.                                                                                                    | eerd door u                             | w bedrijf.                                                                             |
|                                                                                                    |                                                                                           |                                                                |                                                   | Accounts controleren                                                                                                    | Controle o                              | verslaan 4                                                                             |
|                                                                                                    |                                                                                           |                                                                |                                                   |                                                                                                    | Registra                                | tie leveranciers - Ariba 8                                                             |

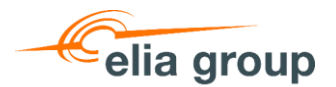

### Een Ariba-account aanmaken

Zodra u klaar bent met het aanmaken van uw account, ontvangt u een activeringsmail.

- Klik op de link om uw account te activeren.
- 2. U ontvangt dan een bevestigingsmail dat uw account is aangemaakt, met uw AN ID en gebruikersnaam. De e-mail wordt verzonden naar de mailbox die u tijdens het aanmaken hebt gekozen.

Action Required: Activate your account

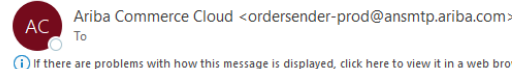

 $(\mathbf{i})$  If there are problems with how this message is displayed, click here to view it in a web browser

Hartelijk dank voor het registreren van uw Ariba-account. Om het registratieproces te voltooien,

hoeven we alleen nog maar uw e-mailadres te controleren. Klik op de volgende koppeling om uw

Als er, nadat u op de koppeling hebt geklikt, geen webbrowser wordt geopend, kunt u de

koppeling kopiëren en als URL in de adresbalk van een van de ondersteunde webbrowsers

Nadat u het registratieproces hebt voltooid, klikt u op de volgende URL om u aan te melden bij

e-mailadres te bevestigen en vul alle verplichte velden van uw bedrijfsprofiel in, zoals

Deze e-mail is afkomstig van een adres buiten Elia Group. Wees voorzichtig als je op links klikt of bijlagen opent. Ce mail provient d'une adresse externe à Elia Group. Soyez vigilant(e) si vous cliquez sur les liens ou ouvrez les pièces jointes.

|  | 1 1 A |
|--|-------|
|  |       |

Beste Paul Lambeets

plakken.

uw account:

Met vriendelijke groet, Het team van SAP Ariba https://seller.ariba.com

aangegeven door Elia Group - Elia - 50Hertz.

Klik hier om uw Ariba-account te activere

| -    |                      |
|------|----------------------|
| elia | group                |
|      | Elia ( Schertz   EG/ |

Welcome to the Ariba Commerce Cloud

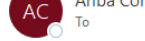

Ariba Commerce Cloud <ordersender-prod@ansmtp.ariba.com>

(i) If there are problems with how this message is displayed, click here to view it in a web browser

Deze e-mail is afkomstig van een adres buiten Elia Group. Wees voorzichtig als je op links klikt of bijlagen opent. Ce mail provient d'une adresse externe à Elia Group. Soyez vigilant(e) si vous cliquez sur les liens ou ouvrez les pièces jointes

| is nu voltooid. |                 |
|-----------------|-----------------|
|                 |                 |
|                 | is nu voltooid. |

wachtwoord op een veilige plek bewaart. Deel deze gegevens niet met anderen.

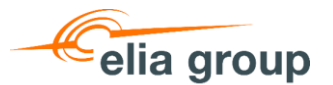

### Inloggen op uw bestaande Ariba-account

- Vul uw gebruikersnaam en wachtwoord in en klik op "Aanmelden".
- Als het nodig is, kan u uw account terugvinden via "gebruikersnaam of wachtwoord vergeten", hiervoor heeft u het bijbehorende e-mailadres nodig. Als u nog geen account hebt, klik dan op "Registreer nu" (ga terug naar <u>dia 7</u>)

| Ariba Proposals and Questionnaires -               |            |
|----------------------------------------------------|------------|
| SAP Ariba 📉                                        |            |
| Aanmelding leverancier                             |            |
| Gebruikersnaam                                     | <b>—</b> 1 |
| Wachtwoord                                         |            |
| Aanmelden<br>Gebruikersnaam of wachtwoord vergeten | <b>—</b> 2 |
|                                                    |            |
|                                                    |            |

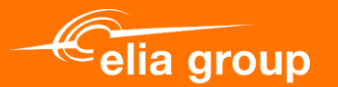

# 3. Het Elia registratieformulier invullen en verzenden

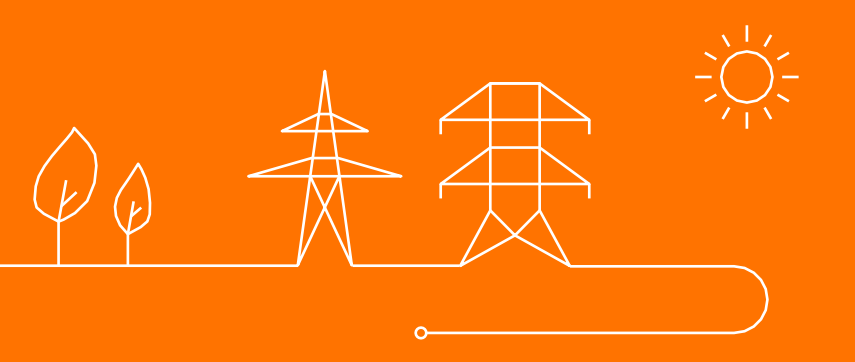

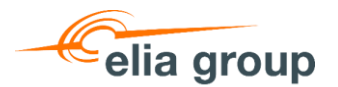

- De eerste keer dat u inlogt na de uitnodiging, zou u het registratieformulier moeten zien.
- Als u het registratieformulier niet kunt vinden, ga dan naar de volgende dia.
- Ga naar <u>dia 15</u> om het registratieformulier in te vullen.

| Ariba Proposals              | and Questionnaires 🚽 Standaardaccount 🛛 E             |                                                                                                    | <b>⑦ ⑦ F</b> F                                                  |
|------------------------------|-------------------------------------------------------|----------------------------------------------------------------------------------------------------|-----------------------------------------------------------------|
| edrijfsprofiel               |                                                       | Elia aangevraagd profiel                                                                                                    | Opslaan Stuiten                                                 |
| Basis (4) Business (2)       | Marketing (3) Contactpersonen                         | UW kant neen specinek verzoont oat u oe volgenoe pronegegevens invuit, kadat u oe gevraagoe pronegegevens neot ingevuit, klikt u op<br>Indienen. U kunt op Opslaan als concept klikken om waarden op te slaan die hebt bewerkt zonder dat u de wijzigingen naar uw klant<br>stuurt. |                                                                 |
| Geeft een verplicht veld aar | n                                                     | Opsiaan als concept Indienen                                                                                                    | Elia Gevraagde profielinformatie      18 Meer velden            |
| lijst met inkopende klanten  | Klant heeft om profielinformatie gevraagd             | Wijzigingen die u hieronder aanbrengt moeten wellicht eerst worden goedgekeurd, voordat ze worden geaccepteerd.                                                                                                    |                                                                 |
| Elia                         | Onvolledig                                            | Vraag                                                                                                    |                                                                 |
|                              |                                                       | ▼ 1 Elia Supplier Registration                                                                                                    |                                                                 |
|                              |                                                       | ▼ 1.1 Tax information                                                                                                    |                                                                 |
|                              |                                                       | 1.1.1 Does your company have a VAT number? (Umsatzsteuer-ID for Germany) * Ja 🗸                                                                                                    |                                                                 |
|                              |                                                       | 1.1.2 If YES - please enter your V.A.T. Number (mandatory only for businesses registered for VAT)<br>Please DO NOT use any punctuation marks (e.g. point, comma, backlash) or leave any blank spaces.<br>Correct examples: BE0473883878 (Belgium) or DES14373551 (Germany)          |                                                                 |
|                              |                                                       | Antwoord *                                                                                                    |                                                                 |
|                              |                                                       | 1.1.4 In case your company is registered in Germany, kindly upload the document from the tax office (Finanzant) containing your VAT number and/or your Tax number (Steuernummer)                                                                                                    |                                                                 |
|                              |                                                       | Antwoord Een bestand toevoegen                                                                                                    |                                                                 |
|                              |                                                       | ▼ 1.2 Contact Information                                                                                                    |                                                                 |
|                              |                                                       | 1.2.1 Company Main Phone Number                                                                                                    |                                                                 |
|                              |                                                       | 1.2.2 Company Main Fax Number (only when applicable)                                                                                                    |                                                                 |
|                              |                                                       | 1.2.3 First Name Account Manager *                                                                                                    | Opslaan Sluiten                                                 |
|                              |                                                       | 1.2.4 Last Name Account Manager *                                                                                                    |                                                                 |
|                              |                                                       | 1.2.5 E-mail Account Manager *                                                                                                    |                                                                 |
| © 2022 SAP SE of eer         | n aan Swe geveerd bedrijf. Alle rechten voorbehouden. | 1.2.6 Phone Number Account Manager *                                                                                                    | Privacyventaring Bekenamaking over veligneid Gebruiksvoorwaarde |
|                              |                                                       | 1.2.7 E-mail for Purchase Order Processing                                                                                                    |                                                                 |

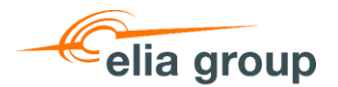

Het Elia registratieformulier bevindt zich in het **bedrijfsprofiel**. U kunt er geraken via 2 opties:

- Klik linksboven op de pijl en selecteer "Ariba Proposals and Questionnaires". Klik op het tabblad "Elia" op "Door klant vereiste velden bekijken".
- 2. Klik rechtsboven op uw initialen en selecteer "bedrijfsprofiel".

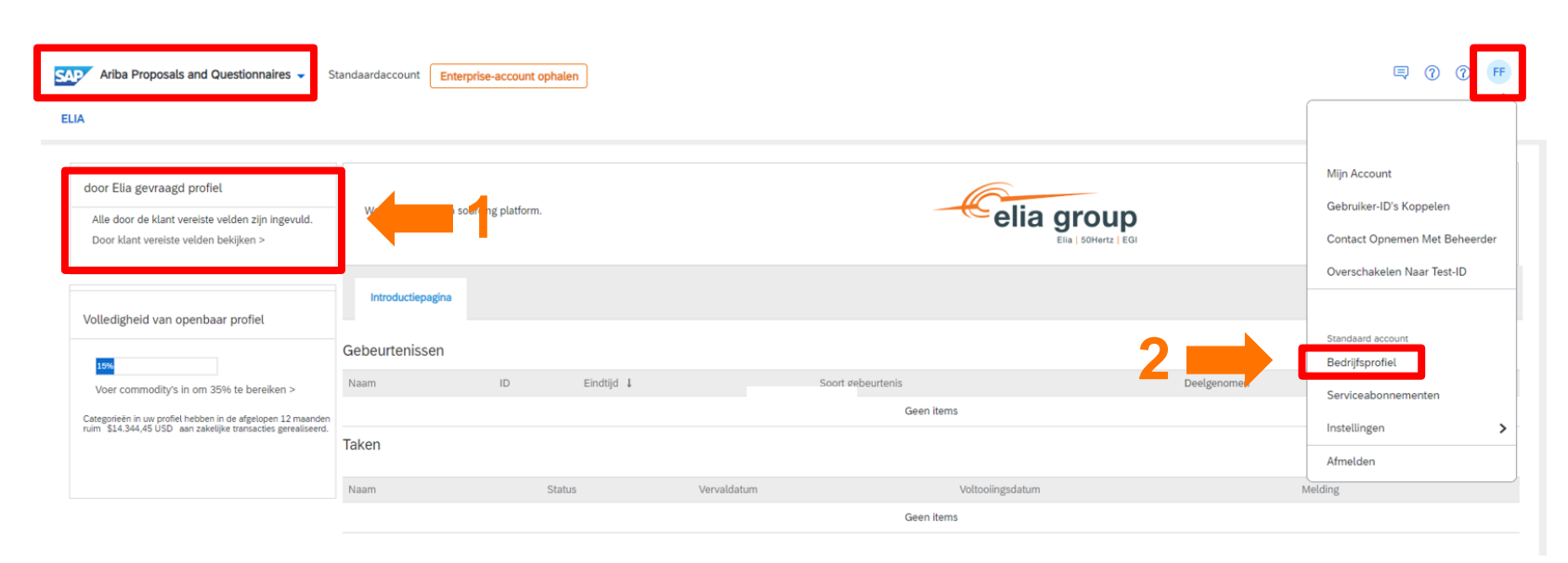

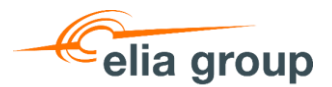

- Zodra u op uw bedrijfsprofiel bent, klikt u op het tabblad "door klant aangevraagd".
- 2. Klik op "Elia" om het registratieformulier te openen.

| SAP Business Network        | Standaardaccount Enterprise-account ophalen |
|-----------------------------|---------------------------------------------|
| Aanvullende informatie      |                                             |
| Extra adressen Business     | Verzocht door klant Aanvullende documenten  |
| Lijst met inkopende klanten |                                             |
| Klant                       | Klant heeft om profielinformatie gevraagd   |
| Elia 🛑 2                    | Volledig                                    |
|                             |                                             |

|                        | Paul CEO<br>ANID: AN11221633218 • DUNS: -                      |                                                                                                    |                                                    |
|------------------------|----------------------------------------------------------------|----------------------------------------------------------------------------------------------------|----------------------------------------------------|
|                        | Werknemers                                                     | Jaar van oprichting                                                                                       | Bedrijfsaliassen                                   |
| PC                     | Soort bedrijf                                                  | Omzet                                                                                                    | Adres<br>België<br>Details bekijken                |
| Overzicht              | Rechtsvorm                                                     | Voorraadsymbool                                                                                           |                                                    |
| Gebruikersgegevens     |                                                                |                                                                                                    |                                                    |
| Certificeringen        | Product- en<br>servicecategorieën                              | Verzendadres of<br>servicelocatie                                                                         | Bedrijfstakken waaraan<br>diensten worden verleend |
| Duurzaamheidsscores    | Voer de producten en services in die                           | Voer de locaties in waarnaar uw                                                                           | Selecteer hier de branches die u                   |
| Corganisatiestructuur  | inkopers worden aan u gekoppeld<br>op basis van de product- en | bedrijf producten verzenat or<br>waaraan uw bedrijf services verleent.<br>Publicaties van inkopers worden | bealent.                                           |
| D Extra adressen       | servicecategorieën die u hieronder<br>invoert.                 | gekoppeld aan de locaties die u hier<br>opgeeft.                                                          |                                                    |
| Bedrijfsinformatie     |                                                                |                                                                                                    |                                                    |
| Contactpersonen        |                                                                |                                                                                                    |                                                    |
| Door klant aangevraagd | Gebruikersgegevens                                             |                                                                                                    |                                                    |
| Extra documenten       | Certificeringen                                                |                                                                                                    | Ø                                                  |
| Inzichten              | Klik op het potloodpictogram om het ce                         | ertificaat toe te voegen om de eigenschappe                                                               | en en sterke kanten van uw bedrijf te              |

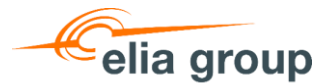

- 1. Het eerste gedeelte gaat over uw belastinggegevens:
  - a. Duidt aan of u al dan niet een btw-nummer heeft
  - b. Vul uw BTW-nummer in
  - c. Vul uw fiscaal identificatienummer in
  - d. Vul uw commercieel nummer in
- Het tweede gedeelte gaat over uw
   contactgegevens en naar welk e-mailadres we de Purchase Order moeten sturen.
- Selecteer bij de derde vraag "I was asked to register by someone of Elia" en vul de naam van uw contactpersoon binnen Elia / 50Hz in.

| 1 | Elia Supplier Registration                                                                                                    |
|---|----------------------------------------------------------------------------------------------------|
| • | 1.1 Tax information                                                                                                    |
|   | 1.1.1 Does your company have a VAT number? (Umsatzsteuer-ID for Germany) * Ja 🗸                                                                                                    |
|   | 1.1.2 If YES - please enter your V.A.T. Number (mandatory only for businesses registered for VAT)<br>Please DO NOT use any punctuation marks (e.g. point, comma, backslash) or leave any blank spaces.<br>Correct examples: BE0476388378 (Belgium) or DE813473551 (Germany) |
|   | Antwoord *                                                                                                    |
|   | 1.1.4 In case your company is registered in Germany, kindly upload the document from the tax office (Finanzamt) containin<br>your VAT number and/or your Tax number (Steuernummer)                                                                                          |
|   | Antwoord Een bestand toevoegen                                                                                                    |
| • | 1.2 Contact Information                                                                                                    |
|   | 1.2.1 Company Main Phone Number                                                                                                    |
|   | 1.2.2 Company Main Fax Number (only when applicable)                                                                                                    |
|   | 1.2.3 First Name Account Manager                                                                                                    |
|   | 1.2.4 Last Name Account Manager *                                                                                                    |
|   | 1.2.5 E-mail Account Manager *                                                                                                    |
|   | 1.2.6 Phone Number Account Manager                                                                                                    |
|   | 1.2.7 E-mail for Purchase Order Processing *                                                                                                    |
| • | 1.3 Motivation                                                                                                    |
|   | 1.3.1 Why do you want to register yourself as a supplier with Elia?       *         I was asked to register by someone of Elia       \scrimes                                                                                                    |
|   | 1.3.2 Name of your contact person within Elia.<br>When you do not have a contact person within Elia please refer to the relevant purchasing category which can be found on<br>http://www.elia.be/en/suppliers/purchasing-categories.                                        |
|   | *                                                                                                    |

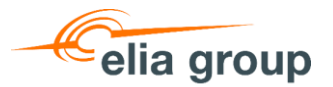

- De secties 1.4 & 1.5 hebben betrekking op uw bankgegevens:
  - a. Vul in sectie 1.4 de gegevens van uw bankrekening in
  - b. Download het document "Company Data Confirmation Form" en vul het in. Vervolgens kunt u het uploaden bij vraag 1.5.2. (Klik op "Referenties" voor de Duitse versie)
- Tot slot verwachten we in paragraaf 1.6 dat u onze
   Gedragscode voor Leveranciers digitaal goedkeurt. Het document is bijgevoegd in de Referenties.
- 6. U kan uw formulier **indienen** om uw registratie te valideren of **uw concept opslaan** en later verder te gaan.

| 1.4.1 Currency for ordering & invoicing. The default currency used by Elia is European Euro. F<br>buyer if you have valid reasons to discuss a deviation.                                                                                                    | Please contact the responsible                                 |
|----------------------------------------------------------------------------------------------------|----------------------------------------------------------------|
| Antwoord EUR                                                                                                    |                                                                |
| 1.4.2 Will the same V.A.T. number as mentioned in question 1.1.2 be used for invoicing?                                                                                                    | * Niet gespecificeerd V                                        |
| ▼ 1.4.3 Bank Account                                                                                                    |                                                                |
| 1.4.3.1 Bank Name *                                                                                                    |                                                                |
| 1.4.3.2 Bank Street *                                                                                                    |                                                                |
| 1.4.3.3 Bank Postal Code + City                                                                                                    |                                                                |
| 1.4.3.4 Bank Country *                                                                                                    |                                                                |
| 1.4.3.5 IBAN (or bank account & routing number)                                                                                                    |                                                                |
| 1.4.3.6 SWIFT/BIC *                                                                                                    |                                                                |
| 1.5 Vendor confirmation                                                                                                    |                                                                |
| In order to validate your registration and to protect our suppliers against the risk of fraud and<br>download the document attached to question 1.5.1 and complete required field with signature<br>attorney. Please upload your completed document to question 1.5.2. | abuse of funds we ask you to<br>e of two persons with power of |
| 1.5.1 Vendor data confirmation template (English). For German version, please open the refer<br>EN_Company Data Confirmation Form.pdf ✓                                                                                                    | ence document. 🔁                                               |
| 1.5.2 Please attach a completed and signed version of the vendor data confirmation document                                                                                                    | t *Attach a file                                               |
| ▼ 1.6 Gedragscode voor leveranciers                                                                                                    |                                                                |
| Elia Group is committed to translate its strong ethical principles to the procurement process,<br>on its wider environment via the purchases performed, also avoiding risks flowing from non-c<br>and norms within the supply chain.                                   | and to have a positive impact<br>ompliance with certain rules  |
| We have elaborated a Supplier Code of Conduct containing internationally accepted principle<br>health and safety, environmental and social aspects.                                                                                                    | es regarding ethical conduct,                                  |
| 1.6.1 As Elia / 50 Hertz supplier, I confirm electronically that I accept the terms of the Elia Greattached Referenties                                                                                                    | oup Supplier Code of Conduc                                    |
|                                                                                                    |                                                                |

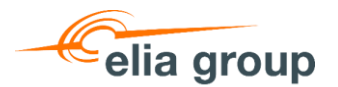

Zodra uw **registratie is ingediend** bij Elia/50Hertz, zal u dit bericht zien totdat het is goedgekeurd.

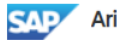

Ariba Proposals and Questionnaires - Standard Account

#### ELIA

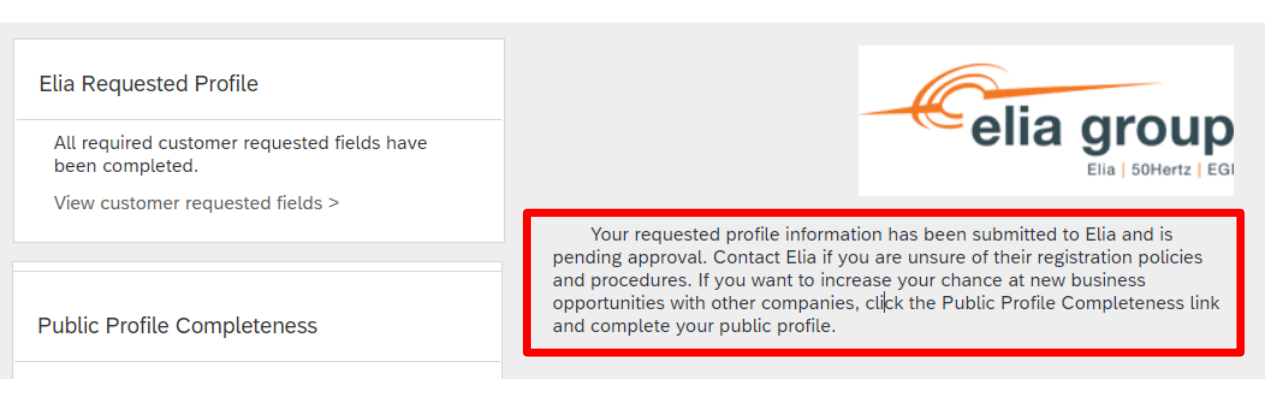

  $\bigcirc$ 

MH

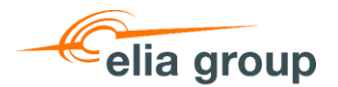

- Als u in de toekomst bepaalde gegevens wilt bijwerken, kunt u het formulier terugvinden op dezelfde plaats als voorheen.
- Klik op "Elia" om het registratieformulier te openen en uw gegevens bij te werken.

| SAP Busines                    | ss Network 🚽                              | Standaardaccount    | Enterprise-account ophalen |  |  |  |
|--------------------------------|-------------------------------------------|---------------------|----------------------------|--|--|--|
| Aanvullende inf                | ormatie                                   |                     |                            |  |  |  |
| Extra adressen                 | Business                                  | Verzocht door klant | Aanvullende documenten     |  |  |  |
| * Geeft een verplicht veld aan |                                           |                     |                            |  |  |  |
| Lijst met inkopende klanten    |                                           |                     |                            |  |  |  |
| Klant                          | Klant heeft om profielinformatie gevraagd |                     |                            |  |  |  |
| Elia                           | Elia Volledig                             |                     |                            |  |  |  |

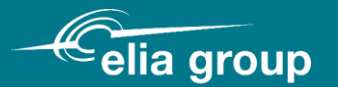

### Vragen?

### Contacteer: <a href="mailto:purchasing.support@eliagroup.eu">purchasing.support@eliagroup.eu</a>

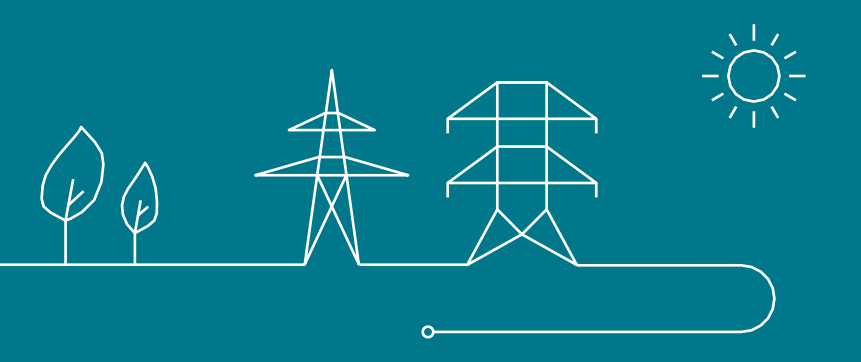